# รายงานสรุปเนื้อหาและการนำไปใช้ประโยชน์ เรื่อง "เทคนิคการตัดต่อโปรแกรม Adobe Premiere pro cc

โดย

นายนพพร สุนะ ตำแหน่ง นักวิชาการศึกษา

คณะสารสนเทศและการสื่อสาร มหาวิทยาลัยแม่โจ้

### รายงานสรุปเนื้อหาและการนำไปใช้ประโยชน์จากการเข้าอบรม สัมมนา หรือประชุมวิชาการ

ข้าพเจ้า นายนพพร สุนะ ตำแหน่ง นักวิชาการศึกษา สังกัดคณะสารสนเทศและการสื่อสาร ขอนำเสนอรายงานสรุปเนื้อหาและการนำไปใช้ประโยชน์จากการไปศึกษา เรื่อง "เทคนิคการตัดต่อ โปรแกรม Adobe Premiere pro cc โดยได้สรุปจากวิธีการทำงานและประสบการณ์ของตนเอง ร่วมกับ การศึกษาเพิ่มเติมผ่าน เว็บไซต์ <u>https://helpx.adobe.com/premiere-pro/tutorials.html</u> ,http://ptgmedia.pearsoncmg.com/images/9780321822475/samplepages/0321822471.pdf และ https://www.slideshare.net/samharlow/adobe-premiere\_30489414

จากการศึกษาเนื้อหาดังกล่าวข้าพเจ้าได้สรุปออกมาเป็นขั้นตอนเบื้องต้นการตัดต่อโปรแกรม Adobe Premiere Pro ลงในกระดาษ A4 แผ่นเดียว ตามนโยบายการเรียนการสอนของคณะ เพื่อให้ ผู้ใช้งาน,ผู้เข้ารับการอบรม,นักเรียน,นักศึกษา ได้นำไปใช้งานได้จริง ทำให้จดจำได้ง่าย โดยมีการสรุป เนื้อหาดังต่อไปนี้

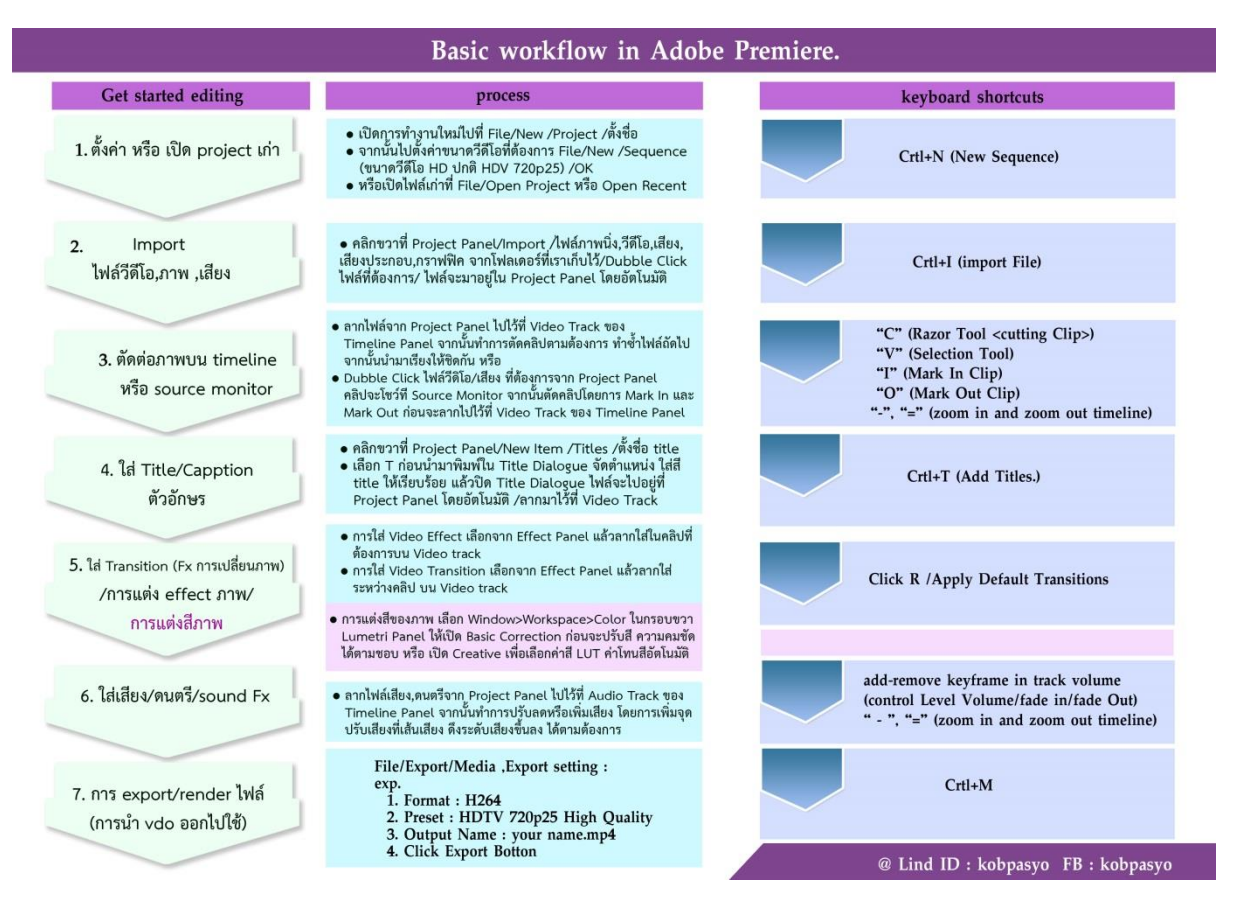

# ขั้นตอนเบื้องต้นการตัดต่อโปรแกรม Adobe Premiere Pro

(Basic workflow in adobe premiere) ข้าพเจ้าได้แบ่งเนื้อหาออกเป็น 3 ส่วน คือ ขั้นตอนการใช้งาน โปรแกรม,กระบวนการทำงานในแต่ละขั้นตอน และคีย์ลัด ในการเรียกใช้เครื่องมือ ซึ่งแบ่งได้ดังนี้

# ขั้นตอนการใช้งานโปรแกรม

- การตั้งค่า project หรือ เปิด project เก่าที่ save ไว้ กระบวนการทำงาน
  - เปิดการทำงานใหม่ไปที่ File/New /Project /ตั้งชื่อ
  - จากนั้นไปตั้งค่าขนาดวีดีโอที่ต้องการ File/New /Sequence (ขนาดวีดีโอ HD ปกติ HDV 720p25) /OK
  - หรือเปิดไฟล์เก่าที่ File/Open Project หรือ Open Recent

#### คีย์ลัด

• CRTL + N (New Sequence)

## 2. การนำเข้า Import ไฟล์วีดีโอ,ภาพ ,เสียง

#### กระบวนการทำงาน

คลิกขวาที่ Project Panel/Import /ไฟล์ภาพนิ่ง,วีดีโอ,เสียง,
 เสียงประกอบ,กราฟฟิค จากโฟลเดอร์ที่เราเก็บไว้/Dubble Click
 ไฟล์ที่ต้องการ/ ไฟล์จะมาอยู่ใน Project Panel โดยอัตโนมัติ

#### คีย์ลัด

- CRTL + I (Import File)
- การตัดต่อภาพบน timelineหรือ source monitor กระบวนการทำงาน
  - ลากไฟล์จาก Project Panel ไปไว้ที่ Video Track ของ Timeline Panel จากนั้นทำการตัดคลิปตามต้องการ ทำซ้ำไฟล์ถัดไป จากนั้นนำมาเรียงให้ชิดกัน หรือ
  - Dubble Click ไฟล์วีดิโอ/เสียง ที่ต้องการจาก Project Panel คลิปจะโชว์ที Source Monitor จากนั้นตัดคลิปโดยการ Mark In และ Mark Out ก่อนจะลากไปไว้ที่ Video Track ของ Timeline Panel

#### คีย์ลัด

- "C" (Razor tool/Cutting clip)
- "V" (Selection tool)
- "I" (Maark in Clip)
- "O" (Mark out Clip)
- "-" "=" (Zoom in and Zoom out Timeline)

### 4. การใส่ Title/Capptionตัวอักษร

#### กระบวนการทำงาน

- คลิกขวาที่ Project Panel/New Item /Titles /ตั้งชื่อ title
- เลือก T ก่อนนำมาพิมพ์ใน Title Dialogue จัดตำแหน่ง ใส่สี title ให้เรียบร้อย แล้วปิด Title Dialogue ไฟล์จะไปอยู่ที่ Project Panel โดยอัตโนมัติ /ลากมาไว้ที่ Video Track

#### คีย์ลัด

- CRTL + T (Add Title)
- 5. การใส่ Transition (Fx การเปลี่ยนภาพ)/การแต่ง effect ภาพ/การแต่งสีภาพ กระบวนการทำงาน
  - การใส่ Video Effect เลือกจาก Effect Panel แล้วลากใส่ในคลิปที่ ต้องการบน Video track
  - การใส่ Video Transition เลือกจาก Effect Panel แล้วลากใส่ ระหว่างคลิป บน Video track
  - การแต่งสีของภาพ เลือก Window>Workspace>Color ในกรอบขวา Lumetri Panel ให้เปิด Basic Correction ก่อนจะปรับสี ความคมชัด ได้ตามชอบ หรือ เปิด Creative เพื่อเลือกค่าสี LUT ค่าโทนสีอัตโนมัติ

#### คีย์ลัด

• CRTL + R /Apply Default Transitions

# 6. การใส่เสียง/ดนตรี/sound Fx

#### กระบวนการทำงาน

 ลากไฟล์เสียง,ดนตรีจาก Project Panel ไปไว้ที่ Audio Track ของ Timeline Panel จากนั้นทำการปรับลดหรือเพิ่มเสียง โดยการเพิ่มจุด ปรับเสียงที่เส้นเสียง ดึงระดับเสียงขึ้นลง ได้ตามต้องการ

- การ export/render ไฟล์ (การน้ำ vdo ออกไปใช้) กระบวนการทำงาน
  - คลิกที่ File / Export / Media , Export Setting :
     ตัวอย่าง...

1. Format : เลือก H264

2. Preset : เลือก HDTV 720p25 High Quality

3. Output Name : ตั้งชื่องานของเรา.mp4

4. กดปุ่ม Export

#### คีย์ลัด

• CRTL + M

สรุปการนำความรู้ที่ได้รับไปใช้ประโยชน์

- 1) มีความรู้ความเข้าใจโปรแกรมการตัดต่อวีดีโอ Adobe Premiere Pro มากยิ่งขึ้น
- มีการนำความรู้ความเข้าใจเกี่ยวกับโปรแกรมการตัดต่อวีดีโอ Adobe Premiere Pro มาสรุป ลงในกระดาษแผ่นเดียว เพื่อจดจำ และเข้าใจได้ง่าย

สรุปการนำความรู้ที่ได้รับไปใช้ประโยชน์

- 1) มีความรู้ความเข้าใจโปรแกรมการตัดต่อวีดีโอ Adobe Premiere Pro มากยิ่งขึ้น
- มีการนำความรู้ความเข้าใจเกี่ยวกับเทคนิคการตัดต่อวีดีโอ Adobe Premiere Pro มาสรุปลง ในกระดาษแผ่นเดียว เพื่อจดจำและเข้าใจได้ง่าย

lons

(นายนพพร สุนะ) วันที่ 16 กันยายน 2561 \_\_\_\_\_ การ การ

ความเห็นของผู้บังคับบัญชาขั้นต้น (หัวหน้าสำนักงานคณบดี) เอนอา หา 1075 J (5 รอรโองอาการาวาน และเฉยาเฉริ เพชร te ane ) เมื่อ ใจ อนุ่านาเน 98 อีวิเอาต่อไป

(นางศิริพรรณ ขยัน) วันที่ 17 / 12/ 6/

ความเห็นของรักษาการแทนคณบดีคณะสารสนเทศและการสื่อสาร

-nm

- of 710 monas 1500.

(อาจารย์รชฏ เชื้อวิโรจน์) วันที่ 17 / 1 81

| ė                    | keyboard shortcuts  | Crtl+N (New Sequence)                                                                                                    | Crtl+I (import File)                                                                                                    | "C" (Razor Tool <cutting clip="">)<br/>"V" (Selection Tool)<br/>"I" (Mark In Clip)<br/>"O" (Mark Out Clip)<br/>"-", "=" (zoom in and zoom out timeline)</cutting>                                                                                                    | Crtl+T (Add Titles.)                                                                                                    | Click R /Apply Default Transitions                                                                                                    |                                                                                                    | add-remove keyframe in track volume<br>(control Level Volume/fade in/fade Out)<br>" - ", "=" (zoom in and zoom out timeline)                                                                                   | Crtl+M                                                                                                    | @ Lind ID : kobpasyo FB : kobpasyo |
|----------------------|---------------------|----------------------------------------------------------------------------------------------------|----------------------------------------------------------------------------------------------------|----------------------------------------------------------------------------------------------------|----------------------------------------------------------------------------------------------------|----------------------------------------------------------------------------------------------------|----------------------------------------------------------------------------------------------------|----------------------------------------------------------------------------------------------------|----------------------------------------------------------------------------------------------------|------------------------------------|
| remier               |                     |                                                                                                    |                                                                                                    |                                                                                                    |                                                                                                    |                                                                                                    |                                                                                                    |                                                                                                    |                                                                                                    |                                    |
| obe r                |                     | a) +                                                                                                    | . *                                                                                                    | ے<br>اور                                                                                                    |                                                                                                    | <u>त्र</u>                                                                                                    | <u>ع</u> ا قر                                                                                                    | 6                                                                                                    |                                                                                                    |                                    |
| basic workflow in Ad | process             | <ul> <li>เปิดการทำงานใหม่ไปที่ File/New /Project /ตั้งชื่อ</li> <li>จากนั้นไปดังค่าขนาดวีดีโอที่ต้องการ File/New /Sequence<br/>(ขนาดวีดีโอ HD ปกติ HDV 720p25) /OK</li> <li>หรือเปิดไฟล์เก่าที่ File/Open Project หรือ Open Recent</li> </ul> | <ul> <li>คลิกขวาที่ Project Panel/Import /ไฟล์ภาพนิ่ง,วีดีโอ,เสียง,<br/>เสียงประกอบ,กราฟฟิค จากโฟลเดอร์ที่เราเก็บไว้/Dubble Click<br/>ไฟล์ที่ต้องการ/ ไฟล์จะมาอยู่ใน Project Panel โดยอัตโนมัติ</li> </ul> | <ul> <li>สากไฟล์จาก Project Panel ไปไว้ที่ Video Track ของ</li> <li>Timeline Panel จากนั้นทำการตัดคลิปตามต้องการ ทำช้าไฟล์ถัดไเจานนั้นนำมาเรียงให้ชิดกัน หรือ</li> <li>Dubble Click ไฟล์วีดีโอ/เสียง ที่ต้องการจาก Project Panel คลิปจะโชว์ที Source Monitor จากนั้นตัดคลิปโตยการ Mark In แผ<br/>Mark Out ก่อนจะตากไปไว้ที่ Video Track ของ Timeline Panel</li> </ul> | <ul> <li>คลิกขวาที่ Project Panel/New Item /Titles /ตั้งชื่อ title</li> <li>เลือก T ก่อนนำมาพิมพ์ใน Title Dialogue จัดดำแหน่ง ใส่สี<br/>title ให้เรียบร้อย แล้วปิด Title Dialogue ไฟล์จะไปอยู่ที่<br/>Project Panel โดยอัตโนมัติ /ลากมาไว้ที่ Video Track</li> </ul> | <ul> <li>การใส่ Video Effect เลือกจาก Effect Panel แล้วลากใส่ในคลิป<br/>ต้องการบน Video track</li> <li>การใส่ Video Transition เลือกจาก Effect Panel แล้วลากใส่<br/>ระหว่างคลิป บน Video track</li> <li>การแต่งสีของภาพ เลือก Window&gt;Workspace&gt;Color ในกรองเขา</li> </ul> | Lumetri Panel ให้เปิด Basic Correction ก่อนจะปรับสี ความคมฯ<br>ได้ตามชอบ หรือ เปิด Creative เพื่อเลือกค่าสี LUT ค่าโทนสีอัตโนมั | <ul> <li>สากไฟล์เสียง,คนตรีจาก Project Panel ไปไว้ที่ Audio Track ของ<br/>Timeline Panel จากนั้นทำการปรับลดหรือเพิ่มเสียง โดยการเพิ่มจุ<br/>ปรับเสียงที่เส้นเสียง ดึงระดับเสียงขึ้นลง ได้ตามต้องการ</li> </ul> | File/Export/Media ,Export setting :<br>exp.<br>1. Format : H264<br>2. Preset : HDTV 720p25 High Quality<br>3. Output Name : your name.mp4 | 4. Click Export Botton             |
|                      | Get started editing | 1. ตั้งค่า หรือ เปิด project เก่า                                                                                                    | <ol> <li>Import<br/>ไฟล์วีดีโอ,ภาพ ,เสียง</li> </ol>                                                                                                    | <ol> <li>สัตต่อภาพบน timeline<br/>หรือ source monitor</li> </ol>                                                                                                    | 4. ใต่ Title/Capption<br>ตัวอักษร                                                                                                    | <ol> <li>ได่ Transition (Fx การเปลี่ยนภาพ)<br/>/การแต่ง effect ภาพ/</li> </ol>                                                                                                    | M1183614982111                                                                                                    | 6.                                                                                                    | <ol> <li>การ export/render ใฟล์<br/>(การนำ vdo ออกไปใช้)</li> </ol>                                                                       |                                    |

ξ